# 使用CAC和智能卡读卡器配置VCS

## 目录

<u>简介</u> <u>先决条件</u> <u>要求</u> 使用的组件 <u>背景信息</u> <u>什么是智能卡?</u> 配置 验证 故障排除

## 简介

本文档介绍安装和使用智能卡读卡器和通用访问卡登录以与思科视频通信服务器(VCS)配合使用的 分步指南,适用于需要对VCS环境进行双因素身份验证的组织,如银行、医院或拥有安全设施的政 府。

## 先决条件

#### 要求

本文档没有任何特定的要求。

#### 使用的组件

本文档中的信息基于Cisco Expressway管理员(X14.0.2)。

本文档中的信息都是基于特定实验室环境中的设备编写的。本文档中使用的所有设备最初均采用原 始(默认)配置。如果您的网络处于活动状态,请确保您了解所有命令的潜在影响。

## 背景信息

CAC提供所需的身份验证,以便"系统"了解谁获得了对其环境的访问权限,以及基础设施的物理或 电子部分。在政府机密环境和其他安全网络中,"最不特权访问"或"需要知道"的规则占上风。任何人 都可以使用登录,身份验证需要用户拥有的东西,然后CAC(也称为通用访问卡)于2006年问世 ,这样个人就无需拥有多个设备,无论他们是窝点、身份证还是连接器,就可以访问其工作地点或 系统。

## 什么是智能卡?

智能卡是Microsoft用于集成到Windows平台的公钥基础设施(PKI)的关键组件,因为智能卡增强了仅 软件解决方案,如客户端身份验证、登录和安全电子邮件。智能卡是公钥证书和关联密钥的融合点 ,因为它们:

- •提供防篡改存储,以保护私钥和其他形式的个人信息。
- 隔离安全关键型计算,包括身份验证、数字签名和密钥交换,与系统中不需要知道的其他部分。
- 在工作、家庭或旅途中的计算机之间实现凭证和其他私有信息的可移植性。

智能卡已成为Windows平台不可或缺的一部分,因为智能卡提供了新的、可取的功能,与鼠标或 CD-ROM的引入一样,对计算机行业具有革命性的意义。 如果您目前没有内部PKI基础设施,则需 要确保您先执行此操作。本文档不涉及在本特定文章中安装此角色,但有关如何实施此角色的信息 ,请参阅:<u>http://technet.microsoft.com/en-us/library/hh831740.aspx。</u>

### 配置

本实验假定您已将LDAP与VCS集成,并且拥有可以使用LDAP凭证登录的用户。

- 1. <u>实验设备</u>
- 2. <u>安装智能卡</u>
- 3. <u>配置证书颁发机构模板</u>
- 4. <u>注册注册代理证书</u>
- 5. <u>代表……注册</u>
- 6. <u>配置VCS以使用通用接入卡</u>

需要的设备:

Windows 2012R2域服务器,具有以下角色/已安装软件:

- 认证中心
- Active Directory
- DNS
- 连接了智能卡的Windows PC
- vSEC:CMS K系列管理软件,用于管理您的智能卡:

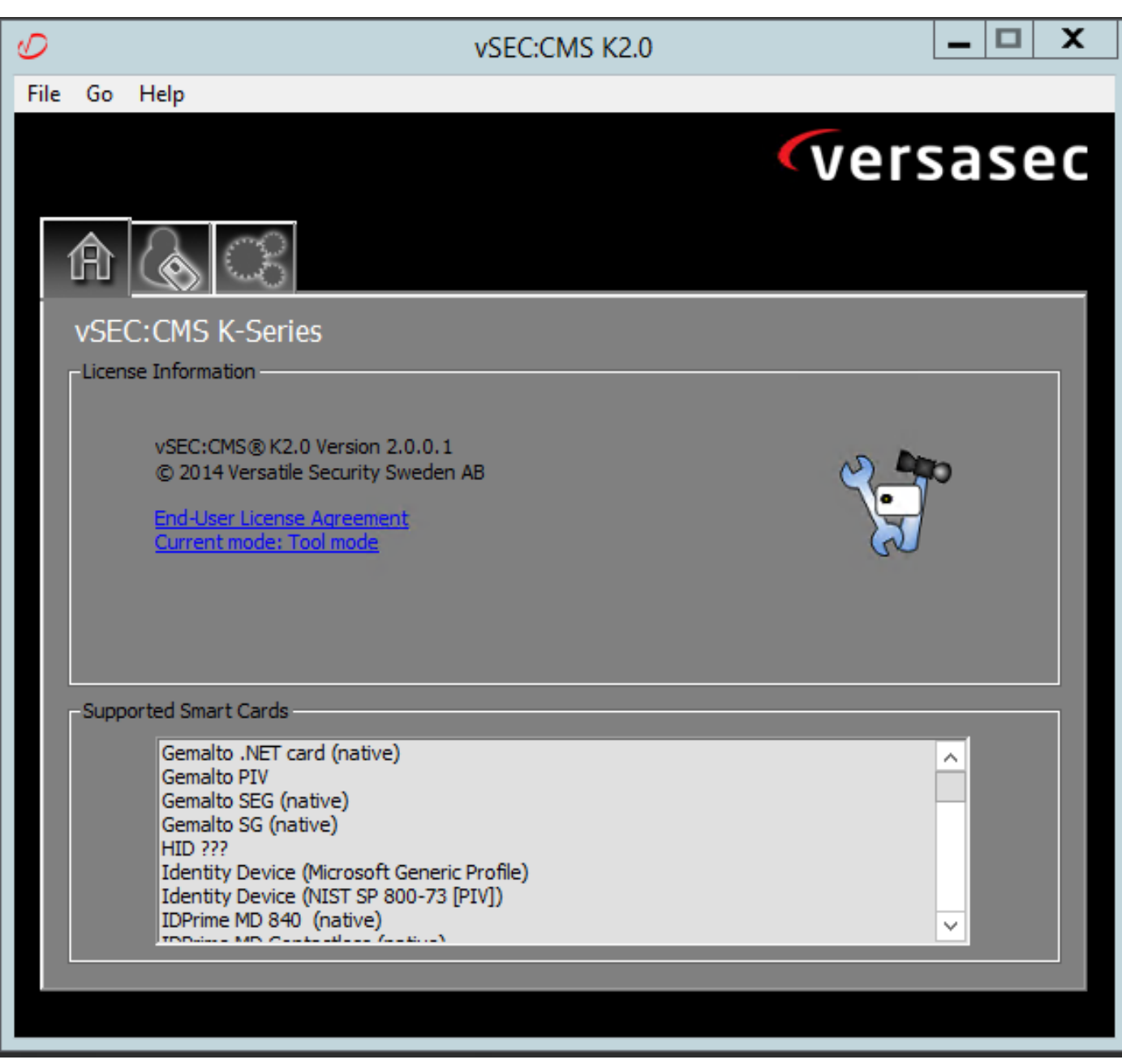

#### Versa读卡器软件

#### 安装智能卡

智能卡读卡器通常随附有关如何连接任何必要电缆的说明。以下是此配置的安装示例。

#### 如何安装智能卡读卡器设备驱动程序

如果检测到并安装了智能卡读卡器,"欢迎使用Windows"登录屏幕会确认这一点。否则:

- 1. 将智能卡连接到Windows PC上的USB端口
- 2. 按照屏幕上的说明安装设备驱动程序软件。这需要在Windows中发现制造智能卡或驱动程序的 驱动程序介质。在我的案例中,我使用了下载站点中的制造商驱动程序。不要信任 WINDOWS。
- 3. 右键单击桌面上**的"My Computer(我**的电脑)"图标,然后单击子**菜单**上的"Manage(管理)"。
- 4. 展开"服**务和应用程**序"节点,然后单**击"服务**"。
- 5. 在右窗格中,右键单击智能卡。单击子菜单上的"属性"。
- 6. 在"常规"选项卡上,在"启动类型"下拉列表中选择"自动"。Click OK.
- 7. 如果硬件向导指示您重新启动计算机,请重新启动计算机。

#### 配置证书颁发机构模板

- 1. 从管理工具启动证书颁发机构MMC。
- 2. 单击或选择"证**书模板**"节点,然后**选择Manage**。
- 3. 右键单击或选择"Smartcard User Certificate Template**(智能卡用**户证书模板)",然后选**择** "Duplicate(复制)",如图所示。

| <b>a</b>                                      | Console1 - [C                           | onsole Root\Certifi | cate Templ | ates (2012DC           | -AD.jajanson.local)]                           |       | _ 🗆 🗙                                 |
|-----------------------------------------------|-----------------------------------------|---------------------|------------|------------------------|------------------------------------------------|-------|---------------------------------------|
| 🚟 File Action View Favorites Window He        | lp                                      |                     |            |                        |                                                |       | - 6 >                                 |
| 🔶 🌩 🖄 📷 🔛 🕞 📓                                 |                                         |                     |            |                        |                                                |       | · · · · · · · · · · · · · · · · · · · |
| Console Root                                  | Template Display Name                   | Schema Version      | Versi      | Intended Purpo         | ses                                            | ^     | Actions                               |
| Equip Certification Authority (Local)         | Administrator                           | 1                   | 4.1        |                        |                                                |       | Certificate Templates (2012DC-AD iai  |
| Certificate Templates (2012DC-AD.jajanson.loc | Authenticated Session                   | 1                   | 3.1        |                        |                                                |       | Certificate Templates (2012DC-AD.jaj  |
|                                               | Basic EFS                               | 1                   | 3.1        |                        |                                                |       | More Actions                          |
|                                               | CA Exchange                             | 2                   | 106.0      | Private Key Arch       | hival                                          |       | Smartcard User                        |
|                                               | CEP Encryption                          | 1                   | 4.1        |                        |                                                |       | More Actions                          |
|                                               | Code Signing                            | 1                   | 3.1        |                        |                                                |       | more Actions                          |
|                                               | @ Computer                              | 1                   | 5.1        |                        |                                                |       |                                       |
|                                               | Cross Certification Authority           | 2                   | 105.0      |                        |                                                |       |                                       |
|                                               | Directory Email Replication             | 2                   | 115.0      | Directory Servic       | e Email Replication                            |       |                                       |
|                                               | Domain Controller                       | 1                   | 4.1        |                        |                                                |       |                                       |
|                                               | Domain Controller Authentication        | 2                   | 110.0      | Client Authentie       | cation, Server Authentication, Smart Card Logo | n     |                                       |
|                                               | EFS Recovery Agent                      | 1                   | 6.1        |                        |                                                |       |                                       |
|                                               | Enrollment Agent                        | 1                   | 4.1        |                        |                                                | -     |                                       |
|                                               | Enrollment Agent (Computer)             | 1                   | 5.1        |                        |                                                | -     |                                       |
|                                               | Rechange Enrollment Agent (Offline requ | 1                   | 4.1        |                        |                                                |       |                                       |
|                                               | Exchange Signature Only                 | 1                   | 6.1        |                        |                                                |       |                                       |
|                                               | Exchange User                           | 1                   | 7.1        |                        |                                                |       |                                       |
|                                               | @ IPSec                                 | 1                   | 8.1        |                        |                                                |       |                                       |
|                                               | IPSec (Offline request)                 | 1                   | 7.1        |                        |                                                |       |                                       |
|                                               | Kerberos Authentication                 | 2                   | 110.0      | Client Authentie       | cation, Server Authentication, Smart Card Logo | n, KD |                                       |
|                                               | Rey Recovery Agent                      | 2                   | 105.0      | Key Recovery A         | gent                                           |       |                                       |
|                                               | CCSP Response Signing                   | 3                   | 101.0      | OCSP Signing           |                                                |       |                                       |
|                                               | RAS and IAS Server                      | 2                   | 101.0      | <b>Client Authenti</b> | cation, Server Authentication                  |       |                                       |
|                                               | Root Certification Authority            | 1                   | 5.1        |                        |                                                |       |                                       |
|                                               | Router (Offline request)                | 1                   | 4.1        |                        |                                                |       |                                       |
|                                               | Smartcard Logon                         | 1                   | 6.1        |                        |                                                |       |                                       |
|                                               | Smartcard User                          |                     | 11.1       |                        | Duplicate Template                             |       |                                       |
|                                               | Smartcard User_VCS                      | 4                   | 101.6      | Secure Email           | ogon ogon                                      |       |                                       |
|                                               | Subordinate Certification Authority     | 1                   | 5.1        |                        | All Tasks                                      |       |                                       |
|                                               | Trust List Signing                      | 1                   | 3.1        |                        | Properties                                     |       |                                       |
|                                               | 🖉 User                                  | 1                   | 3.1        |                        | 11-la                                          |       |                                       |
| < III >                                       | A Une Constant Only                     |                     |            |                        | reip                                           | >     |                                       |
|                                               | 1                                       |                     |            |                        |                                                | 12    | JI                                    |

域控制器证书模板

4.在"兼容性"**选项**卡的"证书颁发机构"下,查看选择并根据需要进行更改。

5.在"一般信息"**选项卡**上:

a.指定名称,如**Smartcard User\_VCS**。

b.将有效期设置为所需值。单击 Apply。

6.在"请求处**理"选**项卡上:

a.设置"Purpose to Signature and smartcard logon"。

b.单击Prompt the user during enrollment。单击 Apply。

| Proj                                                                                                    | perties of Ne                            | w Template            | X               |  |
|----------------------------------------------------------------------------------------------------|------------------------------------------|-----------------------|-----------------|--|
| Subject Name                                                                                              | Server                                   | Issuance Requirements |                 |  |
| Superseded Templa                                                                                         | ites E                                   | xtensions             | Security        |  |
| Compatibility General                                                                                     | Request Handlin                          | 9 Cryptography        | Key Attestation |  |
| Purpose: Signal                                                                                           | ture and smartcard                       | llogon                | ~               |  |
| De                                                                                                    | ete revoked or ex                        | pired certificates (d | o not archive)  |  |
|                                                                                                    | lude summetric alg                       | orithms allowed by    | the subject     |  |
|                                                                                                    | luue symmetric alg                       | entine allowed by     | the subject     |  |
|                                                                                                    | nive subjects end                        | rypuori private key   |                 |  |
|                                                                                                    |                                          |                       |                 |  |
|                                                                                                    |                                          |                       |                 |  |
|                                                                                                    |                                          |                       |                 |  |
| _                                                                                                    |                                          |                       |                 |  |
| Allow private key to                                                                                      | be exported                              |                       |                 |  |
| Renew with the sam                                                                                        | ie key (*)                               |                       |                 |  |
| For automatic renewal of smart card certificates, use the existing key if a new key cannot be created (*) |                                          |                       |                 |  |
| Do the following when t<br>associated with this cer                                                       | he subject is enrol<br>tificate is used: | led and when the p    | private key     |  |
| <ul> <li>Enroll subject without</li> </ul>                                                                | t requiring any use                      | er input              |                 |  |
| Prompt the user duri                                                                                      | ng enrollment                            |                       |                 |  |
| Prompt the user duri                                                                                      | ng enrollment and                        | require user input    | when the        |  |
| $^{\smile}$ private key is used                                                                           |                                          | -                     |                 |  |
| * Control is disabled due to <u>compatibility settings</u> .                                              |                                          |                       |                 |  |
| ОК                                                                                                    | Cancel                                   | Apply                 | Help            |  |
|                                                                                                    |                                          |                       |                 |  |

7.在"加密"**选项**卡上,将最小密钥大小设置为2048。

a.单击**Requests must use of the following providers,然后选**择Microsoft Base智能**卡加密提供程** 序。

b.单击"应**用"**。

| Prop                   | perties of Nev                         | v Template                             | X                 |  |
|------------------------|----------------------------------------|----------------------------------------|-------------------|--|
| Subject Name           | Server                                 | er Issuance Requirements               |                   |  |
| Superseded Templa      | tes Ex                                 | ensions Security                       |                   |  |
| Compatibility General  | Request Handling                       | Cryptography                           | Key Attestation   |  |
| Provider Category:     | Legacy Crypt                           | ographic Service                       | Provider v        |  |
| Algorithm name:        | Determined b                           | y CSP                                  | ~                 |  |
| Minimum key size:      | 2048                                   |                                        |                   |  |
| Choose which cryptogra | aphic providers car                    | n be used for requ                     | Jests             |  |
| Requests can use a     | ny provider availab                    | ble on the subject                     | 's computer       |  |
| Providers:             | t Card Carsta Prov                     | ider                                   |                   |  |
| Microsoft DH SChan     | nel Cryptographic<br>Cryptographic Pro | Provider<br>vider v1.0                 |                   |  |
| Microsoft Enhanced     | DSS and Diffie-He<br>RSA and AES Cry   | ellman Cryptograp<br>ptographic Provid | hic Pr<br>Jer 🗡 🕹 |  |
| Request hash:          | Determined b                           | y CSP                                  | Ý                 |  |
| Use alternate signat   | ure format                             |                                        |                   |  |
|                        |                                        |                                        |                   |  |
| ОК                     | Cancel                                 | Apply                                  | Help              |  |

8. 在Security选项卡上,添加要授予Enroll访问权限的安全组。例如,如果要授予所有用户访问权限 ,请选择"已验证"用户组,然后为其选**择"**注册权限"。

| Prop                                  | perties of New      | Template     | X               |  |
|---------------------------------------|---------------------|--------------|-----------------|--|
| Compatibility General                 | Request Handling    | Cryptography | Key Attestation |  |
| Subject Name                          | Server              | Issuance R   | equirements     |  |
| Superseded Templa                     | tes Exte            | ensions      | Security        |  |
| Group or user names:                  |                     |              |                 |  |
| & Authenticated Use                   | rs                  |              |                 |  |
| 🔏 Administrator (Admi                 | in@jajanson.local)  |              |                 |  |
| Representation Provide Administry (J. | JANSON\Domain /     | Admins)      |                 |  |
| at Enterprise Admins                  | UAUANSON \Enterp    | nse Admins)  |                 |  |
|                                       |                     |              |                 |  |
|                                       |                     |              |                 |  |
|                                       |                     |              |                 |  |
|                                       | Γ                   | Add          | Remove          |  |
|                                       | L                   |              |                 |  |
| Permissions for Authenti              | cated Users         | Allow        | Deny            |  |
| Full Control                          |                     |              |                 |  |
| Read                                  |                     | ✓            |                 |  |
| Write                                 |                     |              |                 |  |
| Enroll                                |                     |              |                 |  |
| Autoenroll                            |                     |              |                 |  |
|                                       |                     |              |                 |  |
|                                       |                     |              |                 |  |
| For special permissions               | or advanced setting | s, click     | Advanced        |  |
| Advanced.                             |                     |              |                 |  |
|                                       |                     |              |                 |  |
|                                       |                     |              |                 |  |
|                                       |                     |              |                 |  |
| OK                                    | Cancel              | Apply        | Help            |  |

9.单击"确定"以完成更改并创建新模板。您的新模板现在必须显示在证书模板列表中。

| <b>a</b>                                      | Console1 - [C                           | onsole Root\Certifica | te Temp | lates (2012DC-AD.jajanson.local)]                               |   |                                        |
|-----------------------------------------------|-----------------------------------------|-----------------------|---------|-----------------------------------------------------------------|---|----------------------------------------|
| 🐺 File Action View Favorites Window He        | lp                                      |                       |         |                                                                 |   | _ 8 ×                                  |
|                                               |                                         |                       |         |                                                                 |   |                                        |
|                                               |                                         |                       |         |                                                                 |   |                                        |
| Console Root                                  | Template Display Name                   | Schema Version        | Versi   | Intended Purposes                                               | ^ | Actions                                |
| Certification Authority (Local)               | Code Signing                            | 1                     | 3.1     |                                                                 |   | Certificate Templates (2012DC-AD.jaj + |
| Certificate Templates (2012DC-AD.jajanson.loc | @ Computer                              | 1                     | 5.1     |                                                                 |   | More Actions                           |
|                                               | Cross Certification Authority           | 2                     | 105.0   |                                                                 |   | more actions of                        |
|                                               | Directory Email Replication             | 2                     | 115.0   | Directory Service Email Replication                             |   | Smartcard User_VCS                     |
|                                               | Domain Controller                       | 1                     | 4.1     |                                                                 |   | More Actions                           |
|                                               | Domain Controller Authentication        | 2                     | 110.0   | Client Authentication, Server Authentication, Smart Card Logon  |   |                                        |
|                                               | Recovery Agent                          | 1                     | 6.1     |                                                                 |   |                                        |
|                                               | Enrollment Agent                        | 1                     | 4.1     |                                                                 |   |                                        |
|                                               | Enrollment Agent (Computer)             | 1                     | 5.1     |                                                                 |   |                                        |
|                                               | Rechange Enrollment Agent (Offline requ | 1                     | 4.1     |                                                                 |   |                                        |
|                                               | Exchange Signature Only                 | 1                     | 6.1     |                                                                 |   |                                        |
|                                               | Rechange User                           | 1                     | 7.1     |                                                                 |   |                                        |
|                                               | @ IPSec                                 | 1                     | 8.1     |                                                                 |   |                                        |
|                                               | IPSec (Offline request)                 | 1                     | 7.1     |                                                                 |   |                                        |
|                                               | Kerberos Authentication                 | 2                     | 110.0   | Client Authentication, Server Authentication, Smart Card Logon, | Œ |                                        |
|                                               | Rev Recovery Agent                      | 2                     | 105.0   | Key Recovery Agent                                              |   |                                        |
|                                               | OCSP Response Signing                   | 3                     | 101.0   | OCSP Signing                                                    |   |                                        |
|                                               | RAS and IAS Server                      | 2                     | 101.0   | Client Authentication, Server Authentication                    | = |                                        |
|                                               | Root Certification Authority            | 1                     | 5.1     |                                                                 |   |                                        |
|                                               | Router (Offline request)                | 1                     | 4.1     |                                                                 |   |                                        |
|                                               | Smartcard Logon                         | 1                     | 6.1     |                                                                 |   |                                        |
|                                               | Smartcard User                          | 1                     | 11.1    |                                                                 |   |                                        |
|                                               | Smartcard User_VCS                      | 4                     | 101.6   | Secure Email, Client Authentication, Smart Card Logon           |   |                                        |
|                                               | Subordinate Certification Authority     | 1                     | 5.1     |                                                                 |   |                                        |
|                                               | Trust List Signing                      | 1                     | 3.1     |                                                                 |   |                                        |
|                                               | 🗷 User                                  | 1                     | 3.1     |                                                                 |   |                                        |
|                                               | User Signature Only                     | 1                     | 4.1     |                                                                 |   |                                        |
|                                               | VCS_Login_SMART                         | 2                     | 100.8   | Smart Card Logon, Client Authentication                         |   |                                        |
|                                               | Reb Server                              | 1                     | 4.1     |                                                                 |   |                                        |
|                                               | Webclientandserver                      | 2                     | 100.4   | Client Authentication, Server Authentication                    |   |                                        |
|                                               | Workstation Authentication              | 2                     | 101.0   | Client Authentication                                           | ¥ |                                        |
| < III >                                       | <                                       | ш                     |         |                                                                 | > |                                        |
| 36 certificate templates                      |                                         |                       |         |                                                                 |   |                                        |

#### 在域控制中看到的模板

10. 在MMC的左窗格中,展开Certification Authority(Local),然后在Certification Authority列表中展 开CA。

右键单击Certificate Templates,单击**New**,然后单击**Certificate Template to Issue。**然后选择新创 建的智能卡模板。

| <b>a</b>                               | Console1 - [Console Roo       | ot\Certification Authority (Local)\jajanson-2012DC-AD-CA\Certificate Templates] |                       | _ 🗆 X |
|----------------------------------------|-------------------------------|---------------------------------------------------------------------------------|-----------------------|-------|
| Tile Action View Favorites Window Help |                               |                                                                                 |                       | _ 8 × |
| 🗢 🔿 🙍 🗔 💿                              |                               |                                                                                 |                       |       |
| Console Root Name                      |                               | Intended Purpose                                                                | Actions               |       |
| p @ Certificate Templates @ Exchan     | e Enrollment Agent (Offline r | . Certificate Request Agent                                                     | Certificate Templates |       |
| A Certification Authority (Local)      | offline request)              | IP security IKE intermediate                                                    | More Actions          |       |
| A Jajanson-2012DC-AD-CA                | ntandserver                   | Client Authentication, Server Authentic                                         | More Actions          | · ·   |
| Exchan                                 | e Signature Only              | Secure Email                                                                    |                       |       |
| Banding Paquattr                       | ryption                       | Certificate Request Agent                                                       |                       |       |
| Smartc                                 | rd User_VCS                   | Secure Email, Client Authentication, Sm                                         |                       |       |
| Certificate Terralitate                | gin_SMART                     | Smart Card Logon, Client Authentication                                         |                       |       |
| Manage                                 | t Agent                       | Certificate Request Agent                                                       |                       |       |
| New                                    | mail Replication              | Directory Service Email Replication                                             |                       |       |
| ivew                                   | ontroller Authentication      | Client Authentication, Server Authentic                                         |                       |       |
| View                                   | uthentication                 | Client Authentication, Server Authentic                                         |                       |       |
| New Window from Here                   | ery Agent                     | File Recovery                                                                   |                       |       |
| New Taskpad View                       |                               | Encrypting File System                                                          |                       |       |
|                                        | ontroller                     | Client Authentication, Server Authentic                                         |                       |       |
| Refresh                                | r                             | Server Authentication                                                           |                       |       |
| Export List                            |                               | Client Authentication, Server Authentic                                         |                       |       |
| Help                                   |                               | Encrypting File System, Secure Email, Cl                                        |                       |       |
|                                        | mute Certification Authority  | <all></all>                                                                     |                       |       |
| Admini                                 | strator                       | Microsoft Trust List Signing, Encrypting                                        |                       |       |
|                                        |                               |                                                                                 |                       |       |
|                                        |                               |                                                                                 |                       |       |
|                                        |                               |                                                                                 |                       |       |

发布新模板

11.模板复制后,在MMC中,右键单击或选择"证书颁发机构"列表,单击"所**有任务"**,然后单击"停**止服务"**。然后,再次右键单击CA的名称,单击"All Tasks(所**有任务)"**,然后单击"**Start Service(启动服务**)"。

| <b>a</b>                                                  | Console1 - [Console Root\Certification Authority (Local)\jajanson-2012DC-AD-CA] | _ 🗆 X                   |
|-----------------------------------------------------------|---------------------------------------------------------------------------------|-------------------------|
| 🖀 File Action View Favorites Window H                     | telp                                                                            | _ 6 ×                   |
| 🗢 🔿 🙍 🖾 🖾 🐨 🖿 🖷                                           |                                                                                 |                         |
| Console Root                                              | Name                                                                            | Actions                 |
| Certificate Templates     Certification Authority (Local) | Revoked Certificates                                                            | jajanson-2012DC-AD-CA 🔷 |
| 4 di jeinen 2012DC AD CA                                  | issued Certificates                                                             | More Actions            |
| All Tasks >                                               | Start Service                                                                   |                         |
| View >                                                    | Stop Service                                                                    |                         |
| New Window from Here                                      | Submit new request                                                              |                         |
| New Taskpad View                                          | Back up CA                                                                      |                         |
| Refresh                                                   | Restore CA                                                                      |                         |
| Export List                                               | Renew CA Certificate                                                            |                         |
| Properties                                                |                                                                                 |                         |
| Help                                                      |                                                                                 |                         |
|                                                           |                                                                                 |                         |
|                                                           |                                                                                 |                         |
|                                                           |                                                                                 |                         |
|                                                           |                                                                                 |                         |
|                                                           |                                                                                 |                         |
|                                                           |                                                                                 |                         |
|                                                           |                                                                                 |                         |
|                                                           |                                                                                 |                         |
|                                                           |                                                                                 |                         |
|                                                           |                                                                                 |                         |
|                                                           |                                                                                 |                         |
|                                                           |                                                                                 |                         |
|                                                           |                                                                                 |                         |
|                                                           |                                                                                 |                         |
|                                                           |                                                                                 |                         |
| Contains actions that can be performed on the item.       | л <u> </u>                                                                      |                         |

停止然后启动证书服务

#### 注册代理证书

建议您在客户端(IT管理员桌面)上执行此操作。

1. 启动MMC选择**证书**,单击添**加,**然后单击**"我的用户帐户**"。

| -                                    | Console1 - [Console Root]                                                                                                    |              | - 🗆 X        |
|--------------------------------------|----------------------------------------------------------------------------------------------------|--------------|--------------|
| File Action View Favorites Window He | lp                                                                                                    |              | _ <i>5</i> × |
|                                      |                                                                                                    |              |              |
| Console Root                         | Name                                                                                                    | Actions      |              |
|                                      | There are no items to show in this view.                                                                                                    | Console Root | •            |
|                                      | Add or Remove Snap-ins                                                                                                    | More Actions | ,            |
|                                      | You can select snap-ins, you can configure which setentiations are enabled.         Available snap-ins;         Snap-in         Workship in Wender         Active Directory De         Morsoft Cerr         Active Directory Ste         Morsoft Cerr         Active Directory Ste         Morsoft Cerr         Active Directory Ste         Morsoft Cerr         Active Directory Ste         Morsoft Cerr         Autorization Manager         Morsoft Cerr         Certificates         Morsoft Cerr         Certificates         Morsoft Cerr         Certificates         Morsoft Cerr         Certificates         Morsoft Cerr         Certificates         Morsoft Cerr         Certificates         Morsoft Cerr         Certificates         Morsoft Cerr         Certificates         Morsoft Cerr         Computer Manager         Morsoft Cerr         Descreptori:         The Certificates snap-in allows you to browse the contents of         Morsoft Cerr         Nts         Mors | Cancel       |              |
|                                      |                                                                                                    |              |              |

添加证书

2. 右键单击或选择"个人节**点",**选择"**所有任务"**,然后**选择"请求新证书**"。

| Console1 - [Console Root\Certificates - Current User\Personal]      | _ <b>□</b> X     |
|---------------------------------------------------------------------|------------------|
| <ul> <li>File Action View Favorites Window Help</li> <li></li></ul> | _ <i>&amp;</i> × |
| Console Root Object Type                                            | Actions          |
| ∠ Gruificates - Current User                                        | Personal         |
| Find Certificates                                                   | More Actions     |
| En All Tasks Find Certificates                                      |                  |
| View     View     Request New Certificate                           |                  |
| Tr     New Window from Here     Import                              |                  |
| New Taskpad View     Advanced Operations                            |                  |
| D Tr Refresh                                                        |                  |
| ▷ CI Export List                                                    |                  |
|                                                                     |                  |
| ✓ Sindi conditional too ✓ Certification Authority (Loc)             |                  |
| jajanson-2012DC-AD-C/                                               |                  |
| Personal store contains 9 certificates.                             |                  |

### 请求新证书

### 3.在向导**上单**击"下一步",然后选择**"Active Directory注册策略"**。然后再次单**击"下**一步"。

|                                                                                                    | Concolal [Concola Doot) Cartificator Current Usar Dar                                                                                                    |                          | _ <b>D</b> X                |
|----------------------------------------------------------------------------------------------------|----------------------------------------------------------------------------------------------------|--------------------------|-----------------------------|
| 🚡 File Action View                                                                                                    | Cartificate Facellacent                                                                                                    |                          | _ 8 ×                       |
| 🗢 🔿 🖄 🖬 📋 🚰                                                                                                    | Certificate Enrollment                                                                                                    |                          |                             |
| Console Root  Certificates - Curren  P Personal  P Trusted Root Cer  Enterprise Trust  Intermediate Cer                                                                                                    | Select Certificate Enrollment Policy<br>Certificate enrollment policy enables enrollment for certificates based on predefined<br>Certificate enrollment policy may already be configured for you. | d certificate templates. | s<br>Inal A<br>Iore Actions |
| Active Directory                                                                                                    | Configured by your administrator                                                                                                    |                          |                             |
| Trusted Publishe                                                                                                    | Active Directory Enrollment Policy                                                                                                    | ~                        |                             |
| <ul> <li>▷ □ Untrusted Certifi</li> <li>▷ □ Third-Party Root</li> <li>▷ □ Trusted People</li> <li>▷ □ Client Authentic</li> <li>▷ □ Certificate Enroll</li> <li>▷ □ Smart Card Trust</li> <li>⊿ □ Certification Author</li> <li>▷ □ jajanson-2012DC</li> </ul> | Configured by you                                                                                                    | Add New                  |                             |
| <                                                                                                    |                                                                                                    | Next Cancel              |                             |
| Personal store contains 9 cerum                                                                                                    | .0(5).                                                                                                    |                          |                             |

Active Directory注册元素

4.选择Enrollment Agent Certificate(注册代理证书),在本例中为Smartcard User\_VCS,然后单击 Enroll。

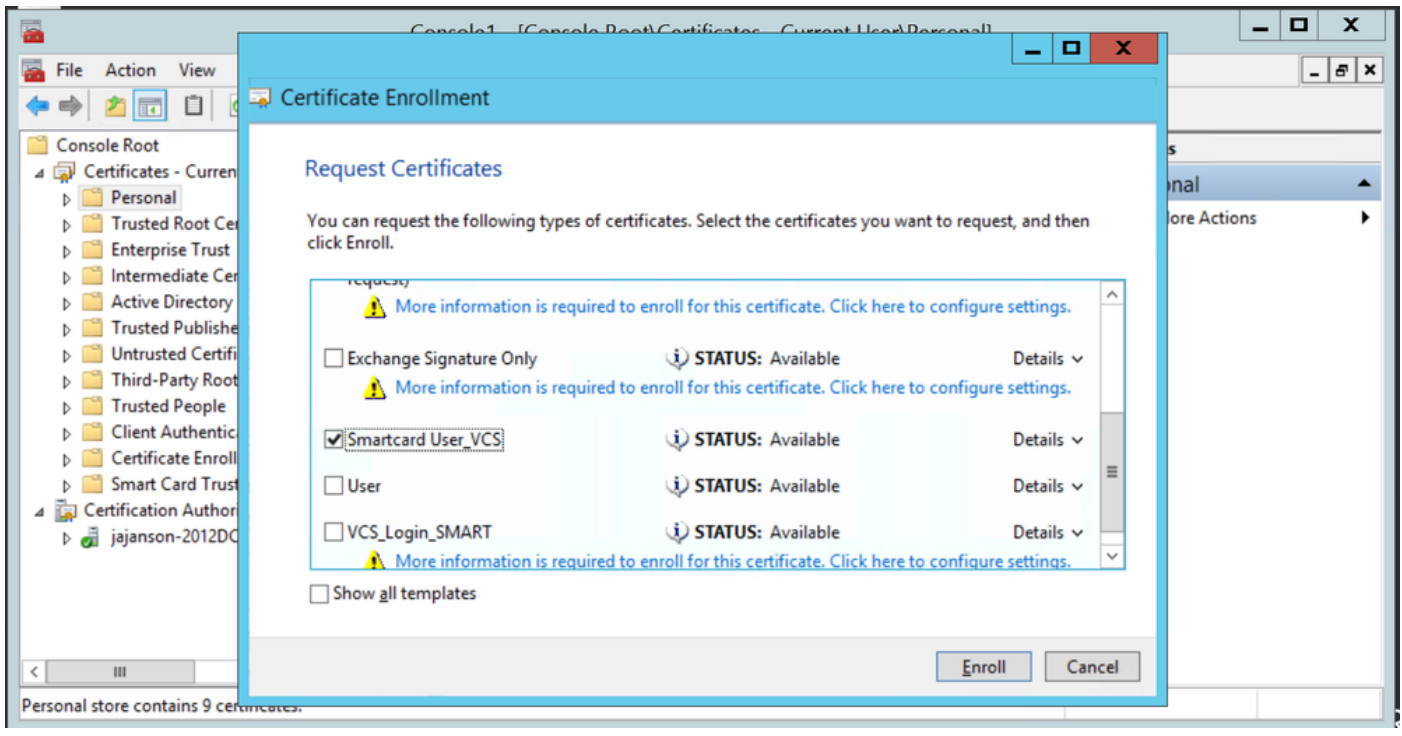

#### 注册证书代理

您的IT管理员桌面现在设置为注册站,这使您能够代表其他用户注册新智能卡。

#### <u>代表.....注册</u>

为了现在为员工提供智能卡进行身份验证,您需要注册这些智能卡并生成证书,然后将其导入智能 卡。

| 1- | Certificate Envolment                                                                                                    |                                                     |  |
|----|----------------------------------------------------------------------------------------------------|-----------------------------------------------------|--|
|    | Certificate Installation Results<br>The following certificates have been enrolled and installed on this computer.                                                                                                    |                                                     |  |
|    | Active Directory Incolment Policy                                                                                                    |                                                     |  |
|    | Envolvent Apert     Torcented     The following options describe the uses and radially period that apply to this typ     Kay usep     Exploration period:     Application period:     Certificate Request Apert     Validity period (Reys) 730 | Details =<br>er of certificates<br>View Certificate |  |
| 1  |                                                                                                    |                                                     |  |
| L  |                                                                                                    |                                                     |  |
| л  |                                                                                                    | Finish                                              |  |

1.启动MMC并导入"证书模块和管理器"的"我的用户帐户"证书。

2.右键单击或选择"个人"**>"证书"**,然后选**择"所有任务">"高级操**作",**然后单击"代表……登记"。** 3.在向导上,选择Active Directory注册策略,然后单击"下一步**"**。

| <b>a</b>                                                                                                    | Co        | onsole1 - [Console Root\Certifica                                                                                                    | ites - Current U                                                                             | ser\Personal\Certifi                                                                                                    | cates]                                                                                                    |                                                                |                                         | _ 🗆 X |
|----------------------------------------------------------------------------------------------------|-----------|----------------------------------------------------------------------------------------------------|----------------------------------------------------------------------------------------------|----------------------------------------------------------------------------------------------------|----------------------------------------------------------------------------------------------------|----------------------------------------------------------------|-----------------------------------------|-------|
| Image: Second second secon | łelp      |                                                                                                    |                                                                                              |                                                                                                    |                                                                                                    |                                                                |                                         | - 8 × |
| Console Root  Centificates - Current User  Centificates - Current User  Centificates - Current User  Centificates - Current User  Centificates - Current User  Centificate Enrollment Requests  Centificate Enrollment Requests  Centification Authority (Local)                                                                                                    | Issued To | Issued By<br>jajanson-2012DC-AD-CA<br>jajanson-2012DC-AD-CA<br>ministrater<br>anson-2012DC-AD-CA<br>Create Cuttom Request<br>Enroll On Behaf Of<br>Manage Enrollment Policies<br>jajanson-2012DC-AD-CA | Expiration Date<br>10/14/2019<br>10/12/2018<br>5/20/2117<br>10/12/2019<br>7/6/2019<br>9<br>9 | Intended Purposes<br>Certificate Request<br>Microsoft Trust List<br>File Recovery<br>Certificate Request<br>cAll><br>1.3.6.1.4.1.44986.1.9<br>Secure Email, Client<br>Secure Email, Client | Friendly Name St.<br><none><br/><none><br/><none><br/><none><br/><none><br/><none><br/><none><br/><none></none></none></none></none></none></none></none></none> | tus Certi<br>Enro<br>Adm<br>Enro<br>1.3.6<br>Sma<br>Sma<br>Sma | Actions<br>Certificates<br>More Actions | •     |

### 代表高级注册

| 12 Ele Julies View Excellent Mide                                                                                                    |       |
|----------------------------------------------------------------------------------------------------|-------|
| THE ACIDENT THEY FAVORED WINDOW THEP                                                                                                    | - # X |
| In Actions view Process view Process vie | _ # X |
| Intri-Duty face Cathlection Authorities         Intri-Duty face Cathlection Authorities         Intri-Duty face C                                                                                                    |       |
| Fernand three contains 9 contilicates.                                                                                                    |       |

4.选择"证书注册策略",然后单击"下**一步"**。

|                                                 |                        | Console1 - [Console Root\Certifica               | ites - Current U     | ser\Personal\Certifi                        | cates]         |        |       |                                       | _ 🗆 X |
|-------------------------------------------------|------------------------|--------------------------------------------------|----------------------|---------------------------------------------|----------------|--------|-------|---------------------------------------|-------|
| File Action View Favorites Window Help          |                        |                                                  |                      |                                             |                |        |       |                                       | - 8 × |
| 🗢 🔿 🙍 🛅 🛄 🖉 📾                                   |                        |                                                  |                      |                                             |                |        |       |                                       |       |
| Console Root                                    | isued To               | Issued By                                        | Expiration Date      | Intended Purposes                           | Friendly Name  | Status | Certi | Actions                               |       |
| A Personal                                      | Administrator          | jajanson-2012DC-AD-CA                            | 10/14/2019           | Certificate Request<br>Microroft Tourt List | <none></none>  |        | Enro  | Certificates                          | •     |
| Certificates                                    | Administrator          | jajanson zo izbe Ab-eA                           | 10/12/2010           | WICTOSOTE HUSE EISEN                        |                |        |       | More Actions                          | •     |
| D Trusted Root Certification Authorities        | Administrator          |                                                  |                      |                                             |                |        | Enro  |                                       |       |
| Intermediate Certification Authorities          | al jajanson-2012 🔤 Cei | rtificate Enrollment                             |                      |                                             |                |        | 1.3.6 |                                       |       |
| Active Directory User Object                    | Scott Lang             | Colora Contificato Francilla ant Ballina         |                      |                                             |                |        | Sma   |                                       |       |
| Untrusted Publishers     Untrusted Certificates | Scott Lang             | Select Certificate Enrollment Policy             |                      |                                             |                |        | Sma   |                                       |       |
| D Third-Party Root Certification Authorities    | Scott Lang             | Certificate enrollment policy enables enrollment | for certificates bas | ed on predefined certific                   | ate templates. |        | Sma   |                                       |       |
| Client Authentication Issuers                   |                        | Certificate enrollment policy may already be cor | ngurea for you.      |                                             |                |        |       |                                       |       |
| Certificate Enrollment Requests                 |                        | Configured by your administrator                 |                      |                                             |                |        |       |                                       |       |
| Smart Card Trusted Roots                        |                        | Active Directory Enrollment Policy               |                      |                                             | ~              |        |       |                                       |       |
|                                                 |                        | Configured by you                                |                      |                                             | Add New        |        |       |                                       |       |
|                                                 |                        |                                                  |                      |                                             |                |        |       |                                       |       |
|                                                 |                        |                                                  |                      |                                             |                |        |       |                                       |       |
|                                                 |                        |                                                  |                      |                                             |                |        |       |                                       |       |
|                                                 |                        |                                                  |                      |                                             |                |        |       |                                       |       |
|                                                 |                        |                                                  |                      |                                             |                |        |       |                                       |       |
|                                                 |                        |                                                  |                      |                                             |                |        |       |                                       |       |
|                                                 |                        |                                                  |                      | Next                                        | Cancel         |        |       |                                       |       |
|                                                 |                        |                                                  |                      |                                             |                |        |       |                                       |       |
|                                                 |                        |                                                  |                      |                                             |                |        |       |                                       |       |
|                                                 |                        |                                                  |                      |                                             |                |        |       |                                       |       |
|                                                 |                        |                                                  |                      |                                             |                |        |       |                                       |       |
|                                                 |                        |                                                  |                      |                                             |                |        | >     |                                       |       |
| Personal store contains 9 certificates.         |                        |                                                  |                      |                                             |                |        |       | · · · · · · · · · · · · · · · · · · · |       |

#### 注册策略

### 5.现在要求您选择签**名证**书。这是您之前请求的注册证书。

| 🚡 File Action View Favorites Window Help                                                                                                    |
|----------------------------------------------------------------------------------------------------|
|                                                                                                    |
| Consider Rect     Consider Rect     Conside |
| Personal store contains 9 certificates.                                                                                                    |

#### 选择签名证书

6.在下一个屏幕上,您需要浏览到要请求的证书,在此例中,它是您之前创建的模**板Smartcard** User\_VCS。

| <b>E</b>                                                                                                    |                                                                                              | Console1 - [Console Root\Certifi                                                                                                    | cates - Current U                                                                                                    | ser\Personal\Certifi                                                                                                    | cates]                                                                                                    |        |                                                             |                                         | _ 🗆 X |
|----------------------------------------------------------------------------------------------------|----------------------------------------------------------------------------------------------|----------------------------------------------------------------------------------------------------|----------------------------------------------------------------------------------------------------|----------------------------------------------------------------------------------------------------|----------------------------------------------------------------------------------------------------|--------|-------------------------------------------------------------|-----------------------------------------|-------|
| File Action View Favorites Window He                                                                                                    | lp                                                                                           |                                                                                                    |                                                                                                    |                                                                                                    |                                                                                                    |        |                                                             |                                         | _ 8 × |
| 🗢 🔿 🙍 🗊 🛄 🧟 📄 🚺                                                                                                    |                                                                                              |                                                                                                    |                                                                                                    |                                                                                                    |                                                                                                    |        |                                                             |                                         |       |
| <ul> <li>The Root Trust Particle Tructure Terminet</li> <li>Console Root</li> <li>Certificates</li> <li>Certificates</li> <li>Trusted Root Certification Authorities</li> <li>Enterprise Trust</li> <li>Active Directory User Object</li> <li>Trusted Publishers</li> <li>Untrusted Certification Authorities</li> <li>Third-Party Root Certification Authorities</li> <li>Third-Party Root Certification Authorities</li> <li>Citent Authonication Issuers</li> <li>Certificate Enrollment Requests</li> <li>Smart Card Trusted Roots</li> </ul> | Administrator<br>Administrator<br>Administrator<br>Administrator<br>Scott Lang<br>Scott Lang | Issued By         jajanson-2012DC-AD-CA         jajanson-2012DC-AD-CA         ertificate Enrollment         Request Certificates         You can request the following types of certific<br>click Next.         Exchange Enrollment Agent (Offline<br>request)         More information is required to en<br>© Exchange Signature Only         More information is required to en<br>© Smartcard User_VCS         User | Expiration Date<br>10/14/2019<br>10/12/2018<br>ates. Select the certifi<br>STATUS: Availa<br>roll for this certificate<br>STATUS: Availa<br>roll for this certificate<br>STATUS: Availa | Intended Purposes<br>Certificate Request<br>Microsoft Trust List<br>cates you want to reque<br>ble<br>ble<br>ble<br>ble<br>ble<br>ble | Friendly Name<br><none><br/><none><br/>st, and then<br/>Details ~<br/>cettings.<br/>Details ~<br/>Details ~<br/>Details ~<br/>v</none></none> | Status | Certi<br>Enro<br>Adır<br>Enro<br>1.3.6<br>Sma<br>Sma<br>Sma | Actions<br>Certificates<br>More Actions | )<br> |
|                                                                                                    | ĸ                                                                                            |                                                                                                    | 1                                                                                                    | Next                                                                                                    | Cancel                                                                                                    |        | >                                                           |                                         |       |

#### 选择VCS智能卡

7.接下来,您需要选择您希望代表登记的用户。单击**browse**并键入要注册的员工的用户名。在本例 中,使用Scott Lang 'antman@jajanson.local帐户'。

| <b>a</b>                                                                                                    |                                                                                                    | Console1 - [Console Root\Certifi                                                                                                    | cates - Current Us                          | er\Personal\Certifi                                                                                  | cates]                                                                                            |                                                            |                                         | - 5 | x c    |
|----------------------------------------------------------------------------------------------------|----------------------------------------------------------------------------------------------------|----------------------------------------------------------------------------------------------------|---------------------------------------------|----------------------------------------------------------------------------------------------------|---------------------------------------------------------------------------------------------------|------------------------------------------------------------|-----------------------------------------|-----|--------|
| File Action View Favorites Window Help                                                                                                    | p                                                                                                    |                                                                                                    |                                             |                                                                                                    |                                                                                                   |                                                            |                                         |     | _ 8 ×  |
| ← ⇒ 2 m □ 0 ≥ 2 m                                                                                                    |                                                                                                    |                                                                                                    |                                             |                                                                                                    |                                                                                                   |                                                            |                                         |     |        |
| Console Root<br>Console Root<br>Certificates<br>Certificates<br>Certificate Enrollment Requests<br>Certificate Roots | Issued To<br>Administrator<br>Administrator<br>Administrator<br>Administrator<br>PARSENDAS<br>Scott Lang<br>Scott Lang<br>Scott Lang | Issued By<br>jajanson-2012DC-AD-CA<br>jajanson-2012DC-AD-CA<br>Select User<br>Select this object type:<br>User<br>From this location:<br>jajanson local<br>Enter this object name to select (examples):<br>Socit Lang (extman@sianson local)<br>Advanced | Expiration Date<br>10/14/2019<br>10/12/2018 | Intended Purposes<br>Certificate Request<br>Microsoft Trust List<br>x<br>t Types<br>ations<br>cancel | Friendly Name<br><none><br/>None&gt;<br/>f that user. For<br/>b be installed is<br/>Browse</none> | Status Cert<br>Enre<br>Adri<br>Enre<br>1.3.4<br>Sma<br>Sma | Actions<br>Certificates<br>More Actions |     | ,<br>, |
|                                                                                                    |                                                                                                    |                                                                                                    |                                             |                                                                                                    | Cancel                                                                                            |                                                            |                                         |     |        |
|                                                                                                    | <                                                                                                    |                                                                                                    | 1                                           |                                                                                                    |                                                                                                   | >                                                          |                                         |     |        |
| Personal store contains 9 certificates.                                                                                                    |                                                                                                    |                                                                                                    |                                             |                                                                                                    |                                                                                                   |                                                            |                                         |     |        |

选择用户

8. 在下一个屏幕中,单击"注册"继续注册。现在,将智能卡插入读卡器中。

|                                                                                                    | Co                                                                                                    | onsole1 - [Console Root\Certific                                                                                                    | ates - Current U                                                                                               | ser\Personal\Certifi                                                                                                    | cates]                                                                                               |        |                                                             |                                         | _ 🗆 X |
|----------------------------------------------------------------------------------------------------|----------------------------------------------------------------------------------------------------|----------------------------------------------------------------------------------------------------|----------------------------------------------------------------------------------------------------|----------------------------------------------------------------------------------------------------|----------------------------------------------------------------------------------------------------|--------|-------------------------------------------------------------|-----------------------------------------|-------|
| Tile Action View Favorites Window He                                                                                                    | elp                                                                                                    |                                                                                                    |                                                                                                    |                                                                                                    |                                                                                                    |        |                                                             |                                         | _ 8 × |
| (+ +) 🖄 🛅 📋 🖻 🕞 🖉 📩                                                                                                    |                                                                                                    |                                                                                                    |                                                                                                    |                                                                                                    |                                                                                                    |        |                                                             |                                         |       |
| <ul> <li>File Action View Favorites Window Hi</li> <li>File Action View Favorites Window Hi</li> <li>Console Root</li> <li>Console Root</li> <li>Console Root</li> <li>Certificates</li> <li>Trusted Root Certification Authorities</li> <li>Trusted Root Certification Authorities</li> <li>Active Directory User Object</li> <li>Trusted Publishers</li> <li>Ontrusted Certification Authorities</li> <li>Trusted Pople</li> <li>Trusted Pople</li> <li>Certificate Enrollment Requests</li> <li>Smart Card Trusted Roots</li> </ul> | elp<br>Issued To<br>JAdministrator<br>JAdministrator | Issued By<br>jajanson-2012DC-AD-CA<br>jajanson-2012DC-AD-CA<br>e Enrollment<br>a USEr<br>est a certificate on behalf of another us<br>firstname Lastname, username, or do<br>nrolling for a certificate, make sure the<br>s.<br>me or alias:<br>ONLantman | Expiration Date<br>10/14/2019<br>10/12/2018<br>er, enter the formal i<br>main/username.<br>device on which the | Intended Purposes<br>Certificate Request<br>Microsoft Trust List<br>name or domain name of<br>a user certificate needs to<br>Enro | Friendly Name<br><none><br/><none><br/>f that user. For<br/>be installed is<br/>Rrowse</none></none> | Status | Certi<br>Enro<br>Adrr<br>Enro<br>1.3.6<br>Sma<br>Sma<br>Sma | Actions<br>Certificates<br>More Actions | X     |
| Personal store contains 9 certificates.                                                                                                    | ι<br>ε                                                                                                    | ш                                                                                                    |                                                                                                    |                                                                                                    |                                                                                                    |        | >                                                           |                                         |       |

### 注册

### 9. 插入智能卡后,将检测到它:

|                      |                                | windows security                                                                              | -         |  |
|----------------------|--------------------------------|-----------------------------------------------------------------------------------------------|-----------|--|
| he enrol<br>Ariter D | Enrolling fo<br>Select a smart | ir the user certificate.<br>card device                                                       |           |  |
| ®¥#                  |                                | Axaito Cryptoflex .NET<br>Gemailo USB Smart Card Reader 0<br>The smart card is ready for use. |           |  |
|                      |                                |                                                                                               | OK Cancel |  |

10. 然后要求您键入智能卡PIN码(默认PIN码:0000)。

| <b>a</b>                                                                                                    | Con                                                                                                    | sole1 - [Console Root\Certifica                                                                                                    | ates - Current Us                                                              | er\Personal\Certifi                                                             | cates]                         |                                            |                                                            | _ 🗆 X |
|----------------------------------------------------------------------------------------------------|----------------------------------------------------------------------------------------------------|----------------------------------------------------------------------------------------------------|--------------------------------------------------------------------------------|---------------------------------------------------------------------------------|--------------------------------|--------------------------------------------|------------------------------------------------------------|-------|
| Tile Action View Favorites Window Hel                                                                                                    | lp                                                                                                    |                                                                                                    |                                                                                |                                                                                 |                                |                                            |                                                            | _ 8 × |
| 🗢 🔿 🙍 🗊 📋 🍳 🕞 🖉 📰                                                                                                    |                                                                                                    |                                                                                                    |                                                                                |                                                                                 |                                |                                            |                                                            |       |
| <ul> <li>Trusted Root</li> <li>Centificates - Current User</li> <li>Certificates - Current User</li> <li>Certificates - Current User</li> <li>Certificates</li> <li>Trusted Root Certification Authorities</li> <li>Enterprise Trust</li> <li>Active Directory User Object</li> <li>Trusted Publishers</li> <li>Third-Party Root Certification Authorities</li> <li>Christel Publishers</li> <li>Citent Authentication Issuers</li> <li>Certificate Enrollment Requests</li> <li>Smart Card Trusted Roots</li> </ul> | Administrator<br>Administrator<br>Administrator<br>Administrator<br>PNKvg B094<br>Scott Lang<br>Scott Lang<br>Scott Lang<br>Scott Lang | Issued By<br>jajanson-2012DC-AD-CA<br>jajanson-2012DC-AD-CA<br>Enrolliment<br>Enrolling for the user certi<br>Please enter your authentication PI<br>PIN<br>PIN<br>PIN<br>Click here for more | Expiration Date 10/14/2019 10/12/2018 ws Security ficate. N.  e information OK | Intended Purposes<br>Certificate Request<br>Microsoft Trust List<br>X<br>Cancel | Friendly Name<br><none></none> | Status CA<br>En<br>Ad<br>Sin<br>Sin<br>Sin | Actions<br>Certificates<br>More Actions<br>3.6<br>ma<br>ma |       |
|                                                                                                    | <                                                                                                    | ш                                                                                                    |                                                                                |                                                                                 |                                |                                            | >                                                          |       |
| Personal store contains 9 certificates.                                                                                                    |                                                                                                    |                                                                                                    |                                                                                |                                                                                 |                                |                                            |                                                            |       |

#### 输入引脚

11.最后,在看到**Enrollment Successful**屏幕后,您可以使用此智能卡登录到加入域的服务器,如仅 带卡和已知PIN的VCS。但是,不能执行是,您仍需要准备VCS以将身份验证请求重定向到智能卡 ,并使用通用访问卡释放智能卡上存储的智能卡证书以进行身份验证。

| etificate Enrollment                     |                                       | _ 0 X          |        |
|------------------------------------------|---------------------------------------|----------------|--------|
| Certificate Installation Results         |                                       |                |        |
| The following certificates have been env | olled and installed on this computer. |                |        |
| Active Directory Developent Policy       |                                       |                |        |
|                                          |                                       |                |        |
|                                          |                                       | Next user Cose | × nn , |

#### 配置VCS以使用通用接入卡

导航至Maintenance > Security > Trusted CA Certificate,将根CA上传到VCS中的Trusted CA Certificate列表。

2.将根CA签名的证书撤销列表上传到VCS。导航至Maintenance > Security > CRL Management。

3.根据正则表达式测试客户端证书,该正则表达式从证书中提取用户名,用于针对LDAP或本地用户 进行身份验证。正则表达式将与证书的Subject匹配。这可以是您的UPN、电子邮件等。在本实验中 ,使用了与客户端证书的客户端证书匹配的电子邮件。

| 搹 Certificate                                                                              | $\times$                                                                                                    |
|--------------------------------------------------------------------------------------------|----------------------------------------------------------------------------------------------------|
| General Details Certification Path                                                         |                                                                                                    |
| Show: <all></all>                                                                          | $\sim$                                                                                                    |
| Field<br>Signature hash algorithm<br>Issuer<br>Valid from<br>Valid to                      | Value ^<br>sha512<br>jajanson-2012DC-AD-CA, jaja<br>Tuesday, October 17, 2017 5:<br>Thursday, October 17, 2019 5 |
| Subject<br>Public key<br>Public key parameters<br>Certificate Template Inform              | antman@jajanson.local, Scott<br>RSA (1024 Bits)<br>05 00<br>Template=1 3 6 1 4 1 311 21                          |
| E = antman@jajanson.local<br>CN = Scott Lang<br>OU = Heroes<br>DC = jajanson<br>DC = local |                                                                                                    |
| Ed                                                                                         | it Properties Copy to File                                                                                       |
|                                                                                            | OK                                                                                                    |

客户端证书的使用者

4. 导航至**维护>安全>客户端证书测试**。选择要测试的客户端证书,在"我的实验"中它是 antman.pem,将其上传到测试区域。在Regex下**的Certificate-based authentication pattern部分** ,以**与证书进行匹配,**将regex粘贴到要测试的。请勿更改"用户名**格式"**字段。

| My Regex: /Subject:.*emailAde                                  | dress=(?.*)@jajanson.local/m                                                                                                    |                                                                       |  |  |  |
|----------------------------------------------------------------|----------------------------------------------------------------------------------------------------|-----------------------------------------------------------------------|--|--|--|
| CISCO Cisco TelePresence Video Communication Server Expressway |                                                                                                    | This system that it planter                                           |  |  |  |
| Status System Configuration Applications Users Maintenance     |                                                                                                    |                                                                       |  |  |  |
| Client certificate testing                                     |                                                                                                    | You are here: <u>Mantenance</u> + <u>Security certificates</u> + Cler |  |  |  |
| Client certificate                                             |                                                                                                    |                                                                       |  |  |  |
|                                                                | This tests whether a client certificate is valid when checked against the VCD's current trusted CA list and, if loaded, the nevocation list                                                                                                    |                                                                       |  |  |  |
| Certificate source                                             | Uploader test Tes (FEX) format) (j)                                                                                                    |                                                                       |  |  |  |
| Belect the file you want to tent                               | Browne. No file selected.                                                                                                    |                                                                       |  |  |  |
| Currently uphraded text file                                   | antman peri                                                                                                    |                                                                       |  |  |  |
| Certificate-based authentication pattern                       |                                                                                                    |                                                                       |  |  |  |
|                                                                | This sector splies only if your certificant sometimes authentication conjectuals and you varie to use certificant-based authentication as your client certificant-based security secting. It has you test the outcome of applying regar and use<br>the normalize certificant to see in the certificant constraints (certificant) constraints) and and and and and a | amame format combinations to                                          |  |  |  |
| Regex to match ageinst certificate                             | Guiger: "enal/doesen("captueCommonNamen ")@jajareon looal in                                                                                                    |                                                                       |  |  |  |
| Usernams Romat                                                 | RapusConnotName*                                                                                                    |                                                                       |  |  |  |
|                                                                | Maine these settings permanent                                                                                                    |                                                                       |  |  |  |

在VCS中测试正则表达式

| Check certificate                                                                                                    |                                                                                                    |                                      |                                                                                                    |                                                   |  |  |  |
|----------------------------------------------------------------------------------------------------|----------------------------------------------------------------------------------------------------|--------------------------------------|----------------------------------------------------------------------------------------------------|---------------------------------------------------|--|--|--|
| Centificate lest results<br>Valid centificate                                                                                                    | 0×                                                                                                    |                                      |                                                                                                    |                                                   |  |  |  |
| Source:<br>Filename:<br>Test pattern (as entered above):                                                                                                    | Uploaded test file (PEM format)<br>antman.pem                                                            | This is our testing. We our Active D | test source client certificate and the<br>see the resulting string username is an<br>irectory to be used with authentication | regax wa are<br>taan which is in<br>A. Antman was |  |  |  |
| Repex<br>Template<br>Resulting string (u                                                                                                    | /Subject."emalAdoresen(HsaptureCommonName>.")@jajanson.localim<br>#captureCommonName#<br>sentame) antman | Labord Cole an                       | martcard certificate on his the card.                                                                                        |                                                   |  |  |  |
|                                                                                                    |                                                                                                    |                                      |                                                                                                    |                                                   |  |  |  |
| Source patient (summer VCS configuration)<br>Regin to the segment of the segment of |                                                                                                    |                                      |                                                                                                    |                                                   |  |  |  |

测试结果

5.如果测试为您提供了所需的结果,则可以单击"使这些更改永久**生效"按钮**。这将更改服务器基于证 **书的身份验证配置**的正则表达式。要验证更改,请导航至该配置,即Maintenace > Security > Certificate-based authentication configuration。

6. 通过导航到System > Administrator,然后单击或选择下拉框以选择Client certificate-based security = Client-Based Authentication, **启用基于客户端的身份验证。**使用此设置,用户在浏览器 中键入VCS服务器的FQDN,系统会提示用户选择其客户端帐户并输入分配给其公共访问卡的PIN。 然后,证书将被释放,并返回VCS服务器的Web GUI,他只需单击或选择Administrator按钮。然后 他被允许进入服务器。如果选中了Client certificate-based security = Client-Based Validation选项 ,则进程与用户单击Administrator按钮时的例外情况相同,他再次提示输入管理员密码。通常,后 者不是组织尝试通过CAC实现的目标。 Cisco Expressway-E

| Status                 | System                                | Configuration | Applications | Users | Maintenance |                                                                                         |
|------------------------|---------------------------------------|---------------|--------------|-------|-------------|-----------------------------------------------------------------------------------------|
| System<br>Ephemer      | administra<br>al port range end       | ation         |              |       |             | * <b>49999</b>                                                                          |
| Service                | s                                     |               |              |       |             |                                                                                         |
| Serial po<br>SSH ser   | rt / console<br>vice                  |               |              |       |             | $\begin{array}{c} On \ \checkmark \ (i) \\ On \ \checkmark \ (i) \\ \hline \end{array}$ |
| Web inte               | rface (over HTTF                      | PS)           |              |       |             | On 🗸 👔                                                                                  |
| Session                | 1 limits                              |               |              |       |             |                                                                                         |
| Session                | time out (minutes                     | )             |              |       |             | * 30                                                                                    |
| Per-acco               | ount session limit                    |               |              |       |             | * 0                                                                                     |
| System :               | session limit                         |               |              |       |             | * 0                                                                                     |
| System                 | protection                            |               |              |       |             |                                                                                         |
| Automat                | ed protection ser                     | vice          |              |       |             | On 🗸 (1)                                                                                |
| Automat                | ic discovery prot                     | ection        |              |       |             | On 🗸 (1)                                                                                |
| Web se                 | rver configurat                       | ion           |              |       |             |                                                                                         |
| Redirect               | HTTP requests to                      | HTTPS         |              |       |             | On 🧹 🧃                                                                                  |
| HTTP Str               | ict Transport Sec                     | curity (HSTS) |              |       |             | On 🗸 (i)                                                                                |
| Web adr                | ninistrator port                      |               |              |       |             | 443 🗸 🛈                                                                                 |
| Client ce              | rtificate-based se                    | ecurity       |              |       |             | Not required V                                                                          |
| Save                   |                                       |               |              |       |             | Drop down the above box and choose<br>Client-Based Authentication                       |
| Related                | tasks                                 |               |              |       |             |                                                                                         |
| Upload a<br>Test clier | CA certificate fil<br>nt certificates | e for HTTPS   |              |       |             |                                                                                         |

#### 启用基于客户端的身份验证

救命!我被锁了!!!

如果启用基于客户端的身份验证,而VCS出于任何原因拒绝证书,您将无法再以传统方式登录Web GUI。但是,不要担心有办法回到你的系统。附加文档可在思科网站上找到,并提供有关如何从根 访问禁用基于客户端的身份验证的信息。

## 验证

当前没有可用于此配置的验证过程。

## 故障排除

目前没有针对此配置的故障排除信息。